# Instructions for the Use of Projects and the Project Lite System

**Madison Campus** 

# **Table of Contents**

| Introduction, Training and Certification    | 2     |
|---------------------------------------------|-------|
| How Do I Access Project Lite                | 3-5   |
| How Do I Create A Project                   | 5-17  |
| How Do I Update A Project                   | 18    |
| How Do I Maintain Documents & Records       | 19    |
| How Do I Ensure Separation of Duties        | 19    |
| How Do I Complete A Gift Check Routing Form | 20-24 |
| How Do I Set Up A New Gift Project          | 24-29 |
| How Do I Add To An Existing Project         | 30-32 |
| How Do I Make Corrections And Changes       | 33    |

# UW - Madison Instructions for the Use of Projects and the Project Lite System

## Introduction

## Background

## **Purpose of This Manual**

The Madison Campus Instructions for the Use of Projects and the Project Lite System provides detailed documentation on how to manage project IDs for non-sponsored projects through the Project Lite System and campus financial reporting resources.

## Training and Certification

Before receiving authorization to use of Project Lite, the person must receive training and be "certified" by Accounting Services to use the software.

## **Certification Process**

The division financial officer will determine and approve anyone who needs access to Project Lite for the division. The approval will include a request for system access and registration for the appropriate training. The training will include hands-on work product samples. After completing the training, the user will need to sign a Delegation Agreement Form which includes responsibilities for the user, division and Accounting Services.

# How Do I Access Project Lite?

## Authorization

The division financial officer will determine, approve and submit an access form for anyone who needs access to Project Lite within the division. The form is submitted to Accounting Services. Prior to receiving access, users must have completed the following:

- 1. Possess a valid netID.
- 2. Have the Dean's or Director's Financial Officer submit a request form for the user.
- 3. Complete the Project Lite Training .
- 4. Sign a Delegation Agreement.
- 5. Receive certification from Accounting Services.

No one will be authorized without receiving certification.

## Accessing the Shared Financial System (SFS) Web site

Once the user is certified, the system is accessed with the following url:

## https://authhub.wisconsin.edu/?app=SFS

The following login screen will appear.

| UNIVERSITY OF<br>WISCONSIN SYSTEM       | UW SYSTEM                                                                                  |
|-----------------------------------------|--------------------------------------------------------------------------------------------|
|                                         | UW System Home IAA Authentication Hub Login                                                |
| UW System Home                          | UW System Authentication Hub                                                               |
| Campus Login Help<br>Error Message Help | The UW System Authentication Hub is your gateway to UW System applications.                |
| Search UW System                        | Please select your home campus and application, and enter your campus username / Login ID. |
| SEARCH                                  | Campus UW-Madison (NetID)                                                                  |
|                                         | Application Shared Financial System                                                        |
|                                         | NetID Need Help?                                                                           |
|                                         | Password                                                                                   |
|                                         | Save my campus and username                                                                |
|                                         |                                                                                            |
|                                         |                                                                                            |
|                                         |                                                                                            |

Use the following settings:

Campus: UW-Madison (NetID) Application: Shared Financial System To have the campus and NetID default to your settings, check the box for "Save my campus and username".

Enter your NetID and password and click the "Logon" button at the bottom of the screen.

## Navigating to "Project Lite" (Project Costing)

## Navigation: Menu – Project Costing – Project Definitions – General Information

From the menu bar on the left, choose "Project Costing". (The number of items that you will see the SFS menu will depend on your access to other parts of the system.) "Project Lite" in the SFS menu is named "Project Costing".

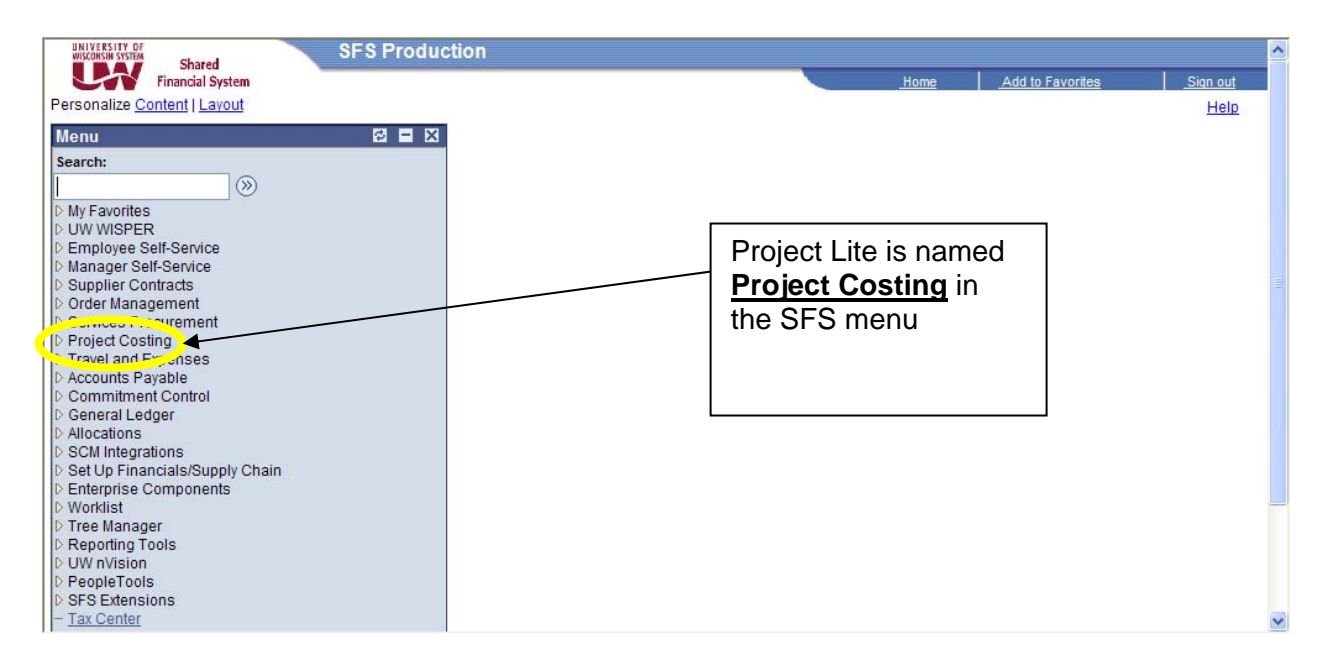

Click on the "Project Costing" link. The following screen will appear:

| UNIVERSITY OF<br>WISCONSIN SYSTEM<br>Shared |    |                                                                        |
|---------------------------------------------|----|------------------------------------------------------------------------|
| Financial System                            |    | Home Add to Favorites Sign out                                         |
| Menu 🗖                                      | Ê. |                                                                        |
| D Manager Self-Service                      | ^  | Main Menu >                                                            |
| D Supplier Contracts                        |    | Project Costing                                                        |
| D Order Management                          |    | A roject costing                                                       |
| Project Costing                             |    | Access project costing.                                                |
| ▷ Project Definitions                       |    | Project Cesting Center                                                 |
| - Project Costing Center                    |    | Create, update, or view project-related information such as status and |
| Travel and Expenses                         |    | に General Information                                                  |
| Accounts Payable<br>Commitment Control      |    | Team Team                                                              |
| D General Ledger                            |    | Status<br>Interview Interview                                          |
| D Allocations                               |    |                                                                        |
| D SCM Integrations                          |    |                                                                        |
| Chain                                       |    | Click on the General                                                   |
| Enterprise Components                       |    | <b>Information</b> link to go                                          |
| ▷ Worklist                                  | =  | to the project accreb                                                  |
| D Tree Manager                              |    |                                                                        |
| Reporting Tools                             |    | screen or to add a                                                     |
| D PeopleTools                               |    | now project                                                            |
| SFS Extensions                              |    | new project.                                                           |
| - Tax Center                                |    |                                                                        |
| - Change My Password                        |    |                                                                        |
| - My Personalizations                       |    |                                                                        |
| - My Dictionary                             | ~  |                                                                        |

Click on the "General Information" link. This will take you to the search screen for existing projects or allow you to add a new project.

## How Do I Create a Project?

## Add a New Project

# Navigation: Menu – Project Costing – Project Definitions – General Information – Add a New Value Tab

From the menu bar on the left, choose "Project Costing", then "General Information" under "Project Definitions". You will see two tabs. The system will default to the "Find an Existing Value Tab". Choose the other tab "Add a New Value".

| UNIVERSITY OF<br>WISCONSIN SYSTEM<br>Shared                                                                                                    | Umma Add in Enuration Cine and                                                                                       |
|----------------------------------------------------------------------------------------------------|----------------------------------------------------------------------------------------------------|
| Menu ■<br>Project Costing<br>♥ Project Costing<br>♥ Project Definitions<br>- General Information<br>- Team<br>- Status                                                                                                    | Ceneral Information Enter any information you have and click Search. Leave fields blank for a list of all values.    |
| − <u>UW Gifts in Kind</u> − <u>Project Costing Center</u> ▷ Travel and Expenses     ▷ Accounts Pavable                                                                                                    | Find an Existing Value                                                                                               |
| Commitment Control     Commitment Control     General Ledger     Allocations     SCM Integrations     Set Up Financials/Supply     Chain     Enterprise Components                                                                                                    | Business Unit: = V<br>Project: begins with V<br>Description: begins with V<br>Program: = V<br>Processing Status: = V |
| b Worklist b Tree Manager b Reporting Tools b UW nVision b PeopleTools b SFS Extensions - Tax Center - Tax Center - Tax C | Clear Basic Search Save Search Criteria Find an Existing Value Add a New Value                                       |
| <ul> <li>Change My Password</li> <li>My Personalizations</li> <li>My System Profile</li> <li>My Dictionary</li> </ul>                                                                                                    |                                                                                                    |

The screen below will appear.

| UNIVERSITY OF<br>WISCONSIN SYSTEM<br>Shared |                                          |      |                  |          |
|---------------------------------------------|------------------------------------------|------|------------------|----------|
| Financial System                            |                                          | Home | Add to Favorites | Sign out |
| Menu 🗖                                      |                                          |      |                  |          |
| Project Costing     ▲                       |                                          |      | New Window       | Help     |
|                                             |                                          |      |                  |          |
| <ul> <li>General Information</li> </ul>     | General Information                      |      |                  |          |
| - <u>Team</u>                               |                                          |      |                  |          |
| - Status<br>- UW Giffs in Kind              | Find an Existing Value Add a New Value   |      |                  |          |
| - Project Costing Center                    |                                          |      |                  |          |
| Travel and Expenses                         | Business Unit: UWMSt Q                   |      |                  |          |
| D Accounts Payable                          | Droject:                                 |      |                  |          |
| Commitment Control                          | Project.                                 |      |                  |          |
| D Allocations                               | Create: Blank Project 🗸                  |      |                  |          |
| SCM Integrations                            |                                          |      |                  |          |
| D Set Up Financials/Supply                  | Add                                      |      |                  |          |
| Chain                                       |                                          |      |                  |          |
| Enterprise Components                       | Find on Evipting Value   Add a Naw Value |      |                  |          |
| D Tree Manager                              | Find an Existing value   Add a New Value |      |                  |          |
| Reporting Tools                             |                                          |      |                  |          |
| ▷ UW nVision                                |                                          |      |                  |          |
| D PeopleTools                               |                                          |      |                  |          |
| D SFS Extensions                            |                                          |      |                  |          |
| - Tax Center                                |                                          |      |                  |          |
| - My Personalizations                       |                                          |      |                  |          |
| - My System Profile                         |                                          |      |                  |          |
| - My Dictionary                             |                                          |      |                  |          |

Business Unit field: Enter UWMSN for Madison campus.

<u>Project field</u>: The project is grayed out because it is automatically assigned. This is to ensure that users create projects using the new project numbering format of PRJ##AA (## = number, number, AA

= alpha, alpha). After the general information page is completed and saved, the project will be assigned the next available sequential project number.

<u>Create field:</u> This will default to "Blank Project". Other options in the drop-down box are not available.

Click the Add button. The general information tab will appear. Note that the project number has not been assigned. This occurs when the project is saved for the first time.

| Within strike         Shared           Financial System         Menu           ♥ Project Costing         Project Definitions           ● Project Definitions         ■           ● General Information         ■           ■ Learn         ■                                                       | General Information                                                                                 | User Fields  | Use <u>general inform</u><br><u>link</u> to go to project<br>Use <u>general inform</u><br><u>tab</u> to enter project | nation<br>search.<br>nation<br>details.             | Add to Favori     | t <u>es Sian out</u> |
|----------------------------------------------------------------------------------------------------|----------------------------------------------------------------------------------------------------|--------------|----------------------------------------------------------------------------------------------------|-----------------------------------------------------|-------------------|----------------------|
| - <u>Status</u> - <u>UW Giffs in Kind</u> - <u>Project Costing Center</u> D Travel and Expenses     D Accounts Payable     D Commitment Control     General Ledger     Allocations     SCM Integrations     Set Up Financials/Supply     Chain     Enterprise Components     Worklist     Worklist | Project:<br>*Description:<br>*Integration:<br>Project Type:<br>Percent Complete:<br>Project Health: | NEXT         | As Of:<br>As Of:                                                                                                    | Add to My Proces<br>M Proces<br>Owning<br>UW Projec | g Dept            | Open                 |
| Reporting Tools     Reporting Tools     VeropteTools     SFS Extensions     Tax Center     Change My Password     We Parsequiretteee                                                                                                    | Project Schedule *Start Date: Budgetary Control D Start Date                                        | 02/11/2009 🗐 | *End Date:                                                                                                    | 02/11                                               | /2009 🖻 <u>Ac</u> | dditional Dates      |
| - <u>My System Profile</u><br>- <u>My Dictionary</u>                                                                                                    | ✓ <                                                                                                 |              |                                                                                                    |                                                     |                   | 5                    |

## General Information Tab (Navigation: Menu – Project Costing – Project Definitions – General Information – Add a New Value Tab)

The general information tab contains most of the required project data. The project number will not be generated until the Save button (at the bottom of the screen) is clicked. The description field and the integration field need to be entered before saving can occur.

## **Description Field (Required)**

There are two description fields for short and long descriptions. This description field is the smaller box at the top of the screen (as opposed to the larger box at the bottom). The purpose of the field is to provide a 30-character project name. The name will be visible in the WISDM project search results list.

**TIP:** This field does not have to use the same words as the long project description. If the project has a long title, use this field to create a short, meaningful name.

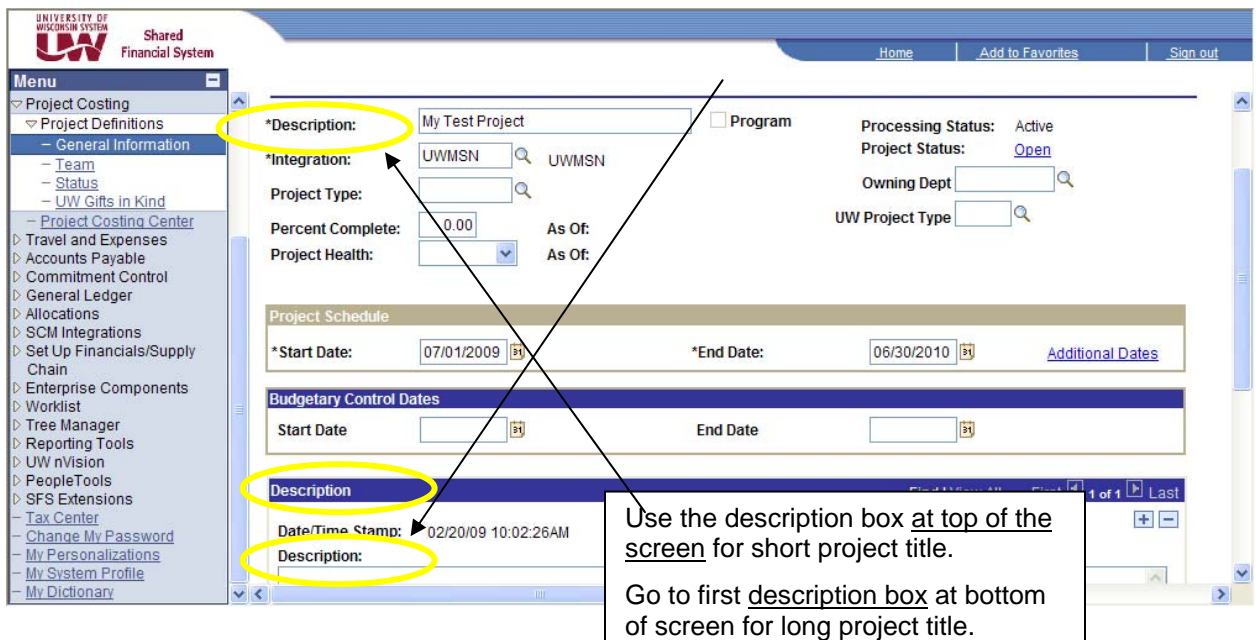

## Integration Field (Required)

This field identifies the institution or campus. (The Shared Financial System refers to this as the "Business Unit".) The entry is always **<u>UWMSN</u>** for Madison campus. You should not have to enter this information and it should auto-populate when you are adding a new project.

## Processing Status (Required and provided by the system)

Processing status is a PeopleSoft required field for determining whether processing can occur on a given project. This status is set either to active or inactive. It will automatically set to active when creating a new project. The only time it will change to inactive is when the project status is set to "closed-archived". (See "Project Status" below.)

## **Project Status (Required)**

Project status provides options for controlling processing against a project. The six status options are:

|                |                                | -                     |
|----------------|--------------------------------|-----------------------|
| Project Status | Status Description             | SFS Processing Status |
| А              | Closed - Archived              | Inactive              |
| С              | Closed                         | Active                |
| E              | Ended - Past Official End Date | Active                |
| Н              | Hold - Reject all transactions | Active                |
| J              | Closed - Adjustments only      | Active                |
| 0              | Open                           | Active                |

**Table: Project Lite Project Status Options** 

When the project is saved, the system will automatically set the status to <u>open</u>. The status will appear in the WISDM project search options. The status options are listed differently in WISDM than in Project Lite:

| Project<br>Status<br>Number | Status<br>Description                    | Definition                                                                                                    | SFS<br>Processing<br>Status |
|-----------------------------|------------------------------------------|----------------------------------------------------------------------------------------------------|-----------------------------|
| 1                           | 1 - Open                                 | <ul> <li>All transactions are valid</li> </ul>                                                                                                    | Active                      |
| 2                           | 2 - Ended -<br>Past Official<br>End Date | <ul> <li>New purchase orders are not allowed.<br/>(Req Generator will mark these projects.)</li> <li>Budget/Receipt/Cost transfers are allowed.</li> </ul> | Active                      |
| 3                           | 3 - Closed -<br>Adjustments<br>only      | <ul> <li>Only allows budget adjustments.</li> <li>No new purchase orders.</li> <li>No new cost/receipt transfers.</li> </ul>                               | Active                      |
| 4                           | 4 - Hold -<br>Reject all<br>transactions | All transactions are blocked.                                                                                                    | Active                      |
| 5                           | 5 - Closed                               | All transactions are blocked.                                                                                                    | Active                      |
| 6                           | 6 - Closed -<br>Archived                 | <ul><li>All transactions are blocked.</li><li>Data can be archived.</li></ul>                                                                              | Inactive                    |

## Table: WISDM Project Status Options

**TIP:** The default selection in the WISDM project search is status numbers 1 through 4.

The status can be updated at any time unless the archiving process has been run. For that reason, it is recommended that you do not use "6 – Closed –Archived". If a project has this status <u>and</u> the archiving process is run, it can never be reopened. It will be dead – very, very dead.

## TIP: Do not use the Closed-Archived status (A or 6) unless you are absolutely certain that you will never want to reopen the project number.

## **Percent Complete (Not Required)**

This field only shows up in Project Lite. If you use it, you will not have access to it from any other system or data view.

## **Project Health (Not Required)**

This field only shows up in Project Lite. If you use it, you will not have access to it from any other system or data view.

## **Project Type (Required)**

Project Type identifies the funding source of the project. The options available in Project Lite are listed in the table.

|              | rubie. rroject rype           |                                                                                                    |
|--------------|-------------------------------|----------------------------------------------------------------------------------------------------|
| Project Type | Project Type Description      | Associated Funds                                                                                                    |
| FEDR         | Federal Grant Project         | 140 – 149, 151, 152, 199                                                                                                    |
| GIFT         | Gift or Donation - Non-Grants | 134, 135, 233, 533 (and                                                                                                    |
|              |                               | some133 prior to FY09)                                                                                                    |
| INTRN        | Internal Project - Non-Grants | Any fund                                                                                                    |
| PRIV         | Private Grant Project         | 133                                                                                                    |
| QET          | Quasi Endowment Trust         | DO NOT USE                                                                                                    |
| SHARE        | Shared Grants Project         | DO NOT USE                                                                                                    |
| STATE        | State Grant Project           | All projects where the funding<br>comes from a specific State of<br>Wisconsin <u>agency</u> . (This does<br>not include specific UW funds<br>or appropriations where the<br>legislature provides money<br>directly to UW).<br>DO NOT USE WITH GPR<br>FUNDS. |
| TRUST        | Trust Project - Non-Grants    | 161                                                                                                    |

 Table: Project Type

TIP: Most Project Lite projects that are not funded by gifts or trust funds are "Internal Projects". DO NOT USE THE PROJECT TYPE "STATE" WITH GPR FUNDS (e.g. 101, 104, 105, 107, 108, 114, 402, etc.).

## UW Project Type (Not Required)

The UW Project Type field provides a way to categorize projects. Only one type can be applied to a project. The category codes start with two letters. GM represents Grants Module, GS represents the Graduate School categories, and NS represents Non-sponsored Project categories. Any of the categories can be used; however, the owner of the categories may change or inactivate them. The project types are only visible in Project Lite.

| UW Project Type | UW Project Type Description |
|-----------------|-----------------------------|
| NS_01           | Start Up                    |
| NS_02           | Clinical Trial              |
| NS_03           | Buildings and Grounds       |
| NS_04           | Education/Training          |
| NS_05           | Patient Care                |
| NS_06           | General/Miscellaneous       |
| NS_07           | Department                  |
| NS_08           | Library                     |
| NS_09           | Clinical Fellows            |
| NS_10           | Scholarships                |
| NS_11           | Conference/Workshops        |
| NS_12           | Public Service/Outreach     |
| NS_13           | Travel                      |
| NS_14           | Consortium                  |
| NS_15           | Suspense/Clearing           |

 Table: Current Non-sponsored Project Types (as of 2/12/2009)

## **Project Schedule (Required)**

The project start date and end date are informational only. They do not control transaction processing (See "Budgetary Control Dates").

## **Budgetary Control Dates**

The budgetary control dates are used to control the timing of financial transactions. These dates can be different than the project schedule dates. If the dates are blank, no editing occurs for the timing of the transaction.

The budgetary control dates are not visible in WISDM.

### Start Date

While the state fiscal year begins on July 1<sup>st</sup>, SFS uses a date of July 2<sup>nd</sup>. July 1<sup>st</sup> in SFS represents the 13<sup>th</sup> month of the prior fiscal year. A project start date for a fiscal year project would be 7/1/2009, but its budgetary control start date is 7/2/2009.

If spending on the project needs to precede the project start date, enter an earlier date.

#### Example: Spending for a 2009-2010 (FY10) summer session project

| Start Date | 05/01/09 |
|------------|----------|
| End Date   | 08/31/09 |

### End Date

While the state fiscal year ends on June 30th, SFS uses a date of July 1st. July 1<sup>st</sup> in SFS represents the 13<sup>th</sup> month of the prior fiscal year. A project end date for a fiscal year project would be 6/30/2010, but its budgetary control end date is 7/1/2010 to allow for 13<sup>th</sup> month processing.

If spending on the project needs to exceed the project end date the user should enter a date in this field that will accommodate the post project spending.

Example: Spending for a 2009-2010 (FY10) fiscal year project can extend for three months beyond the fiscal year end

| Start Date | 07/02/09 |
|------------|----------|
| End Date   | 09/30/10 |

| Definition                          | Date               | Example/Comments                        |
|-------------------------------------|--------------------|-----------------------------------------|
| Beginning of Fiscal Year in SFS     | 7/ <b>2</b> /20xx  | Fiscal Year 2009-10 begins 7/2/2009     |
| End of Fiscal Year in SFS           | 7/ <b>1</b> /20xx  | Fiscal Year 2009-10 ends 7/1/2010       |
| (13 <sup>th</sup> month)            |                    |                                         |
| Unspecified Start Date              | 01/01/1900         | This can be chosen from the drop down   |
| Unlimited ("Infinity") End Date     | 12/31/ <b>9999</b> | Must be manually entered; not available |
| (Project does not have an end date) |                    | in drop down selection.                 |

## Description Box (Required)

The last fields on the General Information Tab screen provide for two additional longer project descriptions.

### **Description Box**

The first box called "Description" is the field that is used to create a long project title that is up to 256 characters in length. This title will appear in WISDM on the individual project screen (not the Project Search results).

### Long Description Box

The second box is called "Long Description". This will only appear in Project Lite.

## User Fields Tab (Navigation: Menu – Project Costing – Project Definitions – General Information – Add a New Value Tab – User Fields Tab)

The user fields tab contains five fields that can be used to provide additional information about a project. These fields were requested by specific UW System organizations; however other organizations may use them. The fields are only visible in Project Lite.

### CALS Acc. No.: (College of Agricultural and Life Sciences Accession Number) Field

This field will primarily be used by Madison College of Agricultural Life & Sciences (CALS). CALS uses this number to enter the USDA's tracking number for projects. <u>For Madison campus, this field is limited exclusively for CALS' use.</u> This field is only visible in Project Lite.

### **Predecessor Field**

This field will primarily be used by Extension to capture the predecessor project to the project created. This field is not limited exclusively for Extension use. This field is only visible in Project Lite.

### Successor Field

This field will primarily be used by Extension to capture the successor project to the project created. This field is not limited exclusively for Extension use. This field is only visible in Project Lite.

### Parent Field

This will primarily be used by UWSA Trust funds to indicate what the parent project is to the created project. This field will not be limited exclusively for Trust Fund use. This field is only visible in Project Lite.

### Endowment/Income Field

This field will be used by UWSA Trust funds also to indicate the principal or income project for those projects that have a relationship (one to one). This field will not be limited exclusively for Trust Fund use. This field is only visible in Project Lite.

## **Project Team Link**

#### Navigation: General Information Tab – Project Team Link (center end of screen) OR Menu – Project Definitions – Team

The tabs under the project team link allow the user to enter information about the project manager/principal investigator and project team members. If properly set-up, the project manager is visible in WISDM Project Search under "PIs and Co-PIs". A team member can be added either by clicking the team member link on the Team Tab or by going directly to the Team Detail Tab.

### Team Tab

The team tab lists all project personnel that you have chosen to enter for the project. All data found on this page is populated from either the team detail tab or the general information tab. (The sections

"Add Members Using Job Code" and "Remove Members Using Job Code" are not usable.) On a new project you can begin the first entry by clicking on the "Team Member" link or choosing the "Team Detail" tab.

| Dotan tab.                                                                                                    |                                                                                                    |   |
|----------------------------------------------------------------------------------------------------|----------------------------------------------------------------------------------------------------|---|
| UNIVERSITY OF<br>WISCONSIN SYSTEM<br>Shared<br>Financial System                                                       | Home Ard to Favorites Sign out                                                                                                    |   |
| Menu                                                                                                    | Enter project manager<br>or Principal Investigator                                                                                                    | ^ |
| - Team     - <u>Status</u> - <u>UW Gifts in Kind</u> - <u>Project Costing Center</u>                                  | Project: PRJ19HA Description: My Test<br>Start Date: 07/01/2009 End Date: 06/30/2010                                                                                                    |   |
| Accounts Payable     Commitment Control     General Ledger     Allocations                                            | Project Team Members     Customize   Find   View All   # First I of 1 D Last       EmpliD     Name     Project Role     Project Manager     Email Notify Start Date     End Date                                                                                                    |   |
| <ul> <li>▷ SCM Integrations</li> <li>▷ Set Up Financials/Supply<br/>Chain</li> <li>▷ Enterprise Components</li> </ul> | Team Member     Image: Control of the second second s |   |
| Worklist     Tree Manager     Reporting Tools     UW nVision                                                          | Job Code Default Project Role Add Team Members Job Code Remove Team Members                                                                                                    |   |
| People I dols PSF Extensions Tax Center Change My Password My Personalizations                                        | Add Team Member         Save as Template         Import from Template           Go To:         Team Rates                                                                                                    |   |
| - My System Profile<br>- My Dictionary                                                                                | Save Return to Search Refresh                                                                                                    | ~ |

## Team Detail Tab

**Employee ID Field (Not Required):** Enter an employee ID or any of the following titles if appropriate: Dean, Chair, Director, Chancellor. The magnifying glass next to the Employee ID field allows you to search by any of the following fields: employee ID, name (format: Last Name, First Name), department ID and department name.

| Shared<br>Financial System                                                                                                    | Use <u>magnifying glass</u> to<br>search for employee and<br>to choose a project role <u>New Window   Help   Customize Page   Petroperate</u>                                                                                                    |
|----------------------------------------------------------------------------------------------------|----------------------------------------------------------------------------------------------------|
| - General Information                                                                                                    | Team Team Detail                                                                                                    |
| - Status                                                                                                    | Team Member Eind   View All First 🔍 1 of 1 🕑 Last                                                                                                    |
| - <u>UW Gifts in Kind</u> - <u>Project Cosing Center</u> Travel and Expenses      Accounts Payable      Commitment Control      General Ledger      Allocations      SCM Integrations      Set Up Financials/Supply Chain      Enterprise Components | Project:       PRJ19HA       Description:       IV       est Project       Processing Status       Active         Start Date:       07/01/2009       End Date:       08/30/2010         *Employee ID:       Image: Comparison of the status       Name:         Email ID:       Image: Comparison of the status       Processing Status         Description       Image: Comparison of the status       Image: Comparison of the status |
| D Worklist                                                                                                    |                                                                                                    |
| ▷ Reporting Tools                                                                                                    |                                                                                                    |
| DUW nVision                                                                                                    | Availability dates                                                                                                    |
| SFS Extensions                                                                                                    | Project Stard Date Trad Date                                                                                                    |
| - Tax Center<br>- Change My Password                                                                                                    | Manager Statt Date End Date                                                                                                    |
| - My Personalizations                                                                                                    | 1 07/01/2009 🕅 06/30/2010 🕅 🕂 🖃                                                                                                    |
| <ul> <li>My System Profile</li> <li>My Dictionary</li> </ul>                                                                                                    |                                                                                                    |

Enter the search criteria. The results will be limited to the first 300 matches. Click on the link to enter.

| UNIVERSITY OF<br>WISCONSIN SYSTEM<br>Shared |                                           |      |                  |                  |
|---------------------------------------------|-------------------------------------------|------|------------------|------------------|
| Financial System                            |                                           | Home | Add to Favorites | Sign out         |
| Menu 🗖                                      |                                           |      |                  |                  |
| Project Costing                             | s                                         |      | New Wind         |                  |
|                                             |                                           |      | INCO THE OWNER   | OW   Help   http |
| - General Information                       | Look IIn Employee ID                      |      |                  |                  |
| - Team                                      | Look up Employee ID                       |      |                  |                  |
| - Status                                    |                                           |      |                  |                  |
| - UW Gifts in Kind                          | Business Unit: UWMSN                      |      |                  |                  |
| - Project Costing Center                    | Employee ID: begins with 👽                |      |                  |                  |
| Travel and Expenses                         |                                           |      |                  |                  |
| Accounts Payable                            | Name: begins with V DIRECTOR              |      |                  |                  |
| Communent Control                           | Department ID: begins with 🐱              |      |                  |                  |
| D Allocations                               |                                           |      |                  |                  |
| SCM Integrations                            | Department: begins with                   |      |                  |                  |
| Set Up Financials/Supply                    |                                           |      |                  |                  |
| Chain                                       | Look Up Clear Cancel Regist solur         |      |                  |                  |
| Enterprise Components                       | Basic Lookup                              |      |                  |                  |
| D Worklist                                  | Court Doorth                              |      |                  |                  |
| D Tree Manager                              | Search Results                            |      |                  |                  |
| D LIW nVision                               | View All First I fof 1 Last               |      |                  |                  |
| D PeopleTools                               | Name Department ID Department Employee ID |      |                  |                  |
| ▷ SFS Extensions                            | DIRECTOR, 000000 GENERAL*GENERAL DIRECTOR |      |                  |                  |
| - Tax Center                                |                                           |      |                  |                  |
| - Change My Password                        |                                           |      |                  |                  |
| - <u>My Personalizations</u>                |                                           |      |                  |                  |
| - My System Profile                         |                                           |      |                  |                  |
| - My Dictionary                             | <u> </u>                                  |      |                  |                  |

To be notified for changes to the project status, enter an email address and check the box "Email Notify for Status Change".

Project Role Field (Not Required): Choose the employee's project role. Options are in the table below:

| Project Role    | Description            |
|-----------------|------------------------|
| CO-INVESTIGATOR | Co-Investigator        |
| COLLABORATOR    | Collaborator           |
| FELLOW          | Fellow                 |
| KEY             | Key Person             |
| MENTOR          | Mentor                 |
| OTHER           | Other                  |
| PI              | Principal Investigator |
| RES_ASSISTANT   | Research Assistant     |
| TRAINEE         | Trainee                |
|                 | •                      |

#### **Table: Project Roles**

**Project Manager Check Box (Not Required):** Check the Project Manager box to have the person's name appear in the WISDM Project Search under "PI and Co-PI". The project role field must be filled as "PI" in to use this check box.

Start Date (System Default): The system will automatically enter the project schedule start date as the date. You may choose a different date.

End Date (System Default): The system will automatically enter the project schedule end date as the date. You may choose a different date.

## Madison Project Edits Link

Navigation: General Information Tab - Madison Project Edits Link (lower right corner)

| WIVERSITY OF<br>WIGONSW SYSTEM<br>Financial System                                 |                                  |                                        |                       |                                      | <u>Home</u> | Add to Favorite  | <u>s Sign out</u>                      |
|------------------------------------------------------------------------------------|----------------------------------|----------------------------------------|-----------------------|--------------------------------------|-------------|------------------|----------------------------------------|
| Project Costing     ✓                                                              | Budgetary Control Da             | tes                                    |                       |                                      |             |                  | ~                                      |
| Project Definitions     General Information     Team                               | Start Date                       |                                        |                       | End Date                             |             | Ħ                |                                        |
| - Status<br>- UW Gifts in Kind                                                     | Description                      |                                        |                       |                                      | <u>Find</u> | View All First 🗄 | 1 of 1 🗈 Last                          |
| Travel and Expenses     Accounts Payable     Commitment Control                    | Date/Time Stamp:<br>Description: | 02/25/09 3:08:36PM                     |                       | User ID:                             | ABQ         |                  | +-                                     |
| General Ledger     Allocations     SCM Integrations                                |                                  |                                        |                       |                                      |             |                  |                                        |
| Set Up Financials/Supply     Chain     Entermise Components                        | Long Description:                |                                        |                       |                                      |             |                  | <u>^</u>                               |
| Worklist     Tree Manager     Deporting Tools                                      | Save as Template                 | Copy Project                           |                       |                                      |             |                  |                                        |
| VWnVision     PeopleTools     SES Extensions                                       | Go To: <u>My Projects</u>        | Project Valuation                      | Project Team          | Project Activities                   | More        | ~                | UW Project Lite                        |
| - <u>Tax Center</u><br>- <u>Change My Password</u><br>- <u>My Personalizations</u> |                                  | Scroll down to<br>the <u>Madison</u> I | the lowe<br>Project E | er right corne<br>E <b>dits</b> link | er to find  |                  | No Cost Share<br>Madison Project Edits |
| - My System Profile<br>- My Dictionary                                             | <                                |                                        |                       |                                      |             |                  |                                        |

The Madison Project Edits specifies the funds, departments, and programs that can be used on a project. These are handled separately, not in combination. For example, the edits do not specify that department 030500 can only use the project on fund 136 with program 1 (unless those are the only values chosen). If the edits are not entered, a transaction may reject.

This is not the only edit check that Madison campus has. Most Madison computer programs use callable edits. In addition, the Shared Financial System has combination edits for Madison campus. These impose other restrictions such as the programs that can be used on a specific fund. If the appropriate edits are not used on the project, one of the edit programs may impact a transaction.

To navigate to the Madison Project Edits screen, you will need to have saved the project and generated a project ID.

| WISCONSIN SYSTEM<br>Shared<br>Financial System                          |   |                                         |                    |              |                    | Home                                                                                                    | Add to Favorites    | <u>Sign out</u>       |
|-------------------------------------------------------------------------|---|-----------------------------------------|--------------------|--------------|--------------------|----------------------------------------------------------------------------------------------------|---------------------|-----------------------|
| Menu 🗖                                                                  |   |                                         |                    |              |                    |                                                                                                    |                     |                       |
| Project Costing                                                         | ^ | Budgetary Control Da                    | ates               |              |                    |                                                                                                    |                     |                       |
| Project Definitions                                                     |   | 04-4 D-4-                               | 122                |              | E-1D-4-            |                                                                                                    | 111                 |                       |
| - General Information                                                   |   | Start Date                              | 81                 |              | End Date           |                                                                                                    | 81                  |                       |
| - Status                                                                |   |                                         |                    |              |                    |                                                                                                    |                     |                       |
| - UW Gifts in Kind                                                      |   | Description                             |                    |              |                    | <u>Find</u>   V                                                                                                    | iew All 🛛 First 🕙 1 | of 1 🕒 Last           |
| <ul> <li>Project Costing Center</li> <li>Travel and Expenses</li> </ul> |   | Date/Time Stamp:                        | 02/25/09 3:08:36PM |              | User ID:           | ABQ                                                                                                    |                     | <b>H</b>              |
| D Accounts Payable                                                      |   | Description:                            |                    |              |                    |                                                                                                    |                     |                       |
| D General Ledger                                                        |   |                                         |                    |              |                    |                                                                                                    |                     | ~                     |
| D Allocations                                                           |   |                                         |                    |              |                    |                                                                                                    |                     | ~                     |
| SCM Integrations                                                        |   | Long Description:                       |                    |              |                    |                                                                                                    |                     |                       |
| Chain                                                                   |   |                                         |                    |              |                    |                                                                                                    |                     | ~                     |
| Enterprise Components                                                   |   |                                         |                    |              |                    |                                                                                                    |                     | ~                     |
| D Worklist                                                              | = | in the second second                    |                    |              |                    |                                                                                                    |                     |                       |
| D Reporting Tools                                                       |   | Save as Template                        | Copy Project       |              |                    |                                                                                                    |                     |                       |
| ▷ UW nVision                                                            |   |                                         |                    |              |                    | and the second second s |                     |                       |
| D PeopleTools                                                           |   | Go To: My Projects                      | Project Valuation  | Project Team | Project Activities | More                                                                                                    | <u> </u>            | <u>N Project Lite</u> |
| SFS Extensions                                                          |   | 2 - C - C - C - C - C - C - C - C - C - | <b>0</b>           |              |                    |                                                                                                    | N                   | o Cost Share          |
| - Change My Password                                                    |   |                                         | Scroll down to     | o the lowe   | er right corr      | er to find                                                                                                    |                     |                       |
| - <u>My Personalizations</u><br>- My System Profile                     |   |                                         | the Madison        | Project E    | <b>Edits</b> link  |                                                                                                    | M                   | adison Project Edits  |
| - My Dictionary                                                         | ~ |                                         | 101                |              |                    |                                                                                                    |                     | >                     |

The Madison Project Edits link will take you to a search screen rather than going directly to the edit screen. You will need to choose the "Add a New Value" tab. The system will automatically enter the project ID in the search box. On the "Add a New Value" tab, click the <u>add</u> button.

| WIVERSITY OF<br>WIXORSHISTSTEM<br>Financial System                                                                                                    |                                                                                                    |                                                                                                    |                           | Home                                                     | Add to Favorites                            | Sign out  |
|----------------------------------------------------------------------------------------------------|----------------------------------------------------------------------------------------------------|----------------------------------------------------------------------------------------------------|---------------------------|----------------------------------------------------------|---------------------------------------------|-----------|
| <ul> <li>⇒ Project Costing</li> <li>&gt; Project Definitions</li> <li>- General Information</li> <li>- Team</li> <li>- Status</li> <li>- UW Gifts in Kind</li> <li>- Project Costing Center</li> <li>&gt; Travel and Expenses</li> <li>&gt; Accounts Payable</li> <li>&gt; Commitment Control</li> <li>&gt; General Ledger</li> <li>&gt; Allocations</li> <li>&gt; SCM Integrations</li> <li>&gt; Set Up Financials/Supply<br/>Chain</li> <li>&gt; Enterprise Components</li> <li>&gt; Worklist</li> <li>&gt; Tree Manager</li> <li>&gt; Reporting Tools</li> <li>&gt; UW nVision</li> <li>&gt; PerojeTools</li> <li>&gt; STS Extensions</li> <li>- Tax Center</li> <li>- Change My Password</li> <li>- My Personalizations</li> <li>- My System Profile</li> <li>- My Dictionary</li> </ul> | Maintain Projec<br>Enter any information<br>Find an Existing V<br>Search by: Proj<br>Include History<br>Search Advan<br>No matching values<br>Find an Existing Values | E Edit<br>a you have and click Search. Le<br>alue ( Add a New Value)<br>Correct History<br>Ceed Search<br>were found.<br>e ( Add a New Value) | eave fields blank for a l | Choose <u>Add</u><br>tab to get to th<br>Project Edits s | <u>a New Value</u><br>ne Madison<br>screen. | ow   Held |

## Valid Funds (Required)

Enter the first fund that the project can use. To select from a list of funds, click on the magnifying glass. Please note that the list includes funds for all UW System; some funds should not be used by Madison campus.

While it is possible to add another fund, Madison campus is not doing this at this time except for <u>limited and special circumstances</u>. Clicking the "+" button on the right side of the screen or pressing Alt+7 will add another fund.

To delete an entry, click the "-" button on the right side of the screen or press Alt+8. A verification dialogue box will appear. Click "ok".

| UNIVERSITY OF<br>WISCONSIN SYSTEM<br>Financial System                                                                                                    | Home Add to Favorites Sign out                                                                                                    |   |
|----------------------------------------------------------------------------------------------------|----------------------------------------------------------------------------------------------------|---|
| Menu     ■       ♥ Project Costing     ●       ♥ Project Definitions     ■       ■ General Information     ■       ■ Team     ●       ■ Status     ■       ■ UW Gifts in Kind     ■       ■ Project Costing Center | + button adds a row       New Window   Help   Customize Page                                                                                                    | ~ |
| <ul> <li>▷ Travel and Expenses</li> <li>▷ Accounts Payable</li> <li>▷ Commitment Control</li> <li>▷ General Ledger</li> <li>▷ Allocations</li> <li>▷ Set Up Financials/Supply<br/>Chain</li> </ul>                 | Valid Funds     Customize   Find #     First I of 1 ■ Last       *Fund Code Description     1     136 Q General Operations Receipts       Valid Departments     Customize   Find   #     First I 1 of 2 ■ Last |   |
| <ul> <li>▷ Enterprise Components</li> <li>▷ Worklist</li> <li>▷ Tree Manager</li> <li>▷ Reporting Tools</li> <li>▷ UW nVision</li> <li>▷ PeopleTools</li> <li>▷ SFS Extensions</li> </ul>                          | All       Node       Deptid       Description         1       0208       Q       VC ADMIN/BUDGET, PLAN&ANALYSIS         2       Q       030500       Q       ACCOUNTING SVCS*ACCTG SVCS                        |   |
| - <u>Tax Center</u><br>- <u>Change My Password</u><br>- <u>My Personalizations</u><br>- <u>My System Profile</u><br>- <u>My Dictionary</u>                                                                         | Valid Programs     Customize   Find   #     First      of 1      Last       All     Program Code Description     +     -       1     1     Q Institutional Support     +     -                                 | ~ |

## Valid Departments (Required)

Departments that can use the project can be entered using the full six-digit code or a node of two digits to represent any department within the division or four digits to represent any sub-department within the department. Use the appropriate level of detail. <u>Only use a node if the project is truly used</u>

by every department within the node. Meaningless edits will impact system performance and management.

To add another department or node, click the "+" button on the right side of the screen or press Alt+7.

To delete an entry, click the "-" button on the right side of the screen or press Alt+8. A verification dialogue box will appear. Click "ok".

To allow the project to be used by all departments on campus, check the "All" box.

## Valid Programs (Required)

Enter the first program.

To add another program, click the "+" button on the right side of the screen or press Alt+7.

To delete an entry, click the "-" button on the right side of the screen or press Alt+8. A verification dialogue box will appear. Click "ok".

While Project Lite has an "All" box to allow the project to be used by all programs, this is rarely appropriate. If all programs truly apply to the project, then check the "All" box.

Click the "Save" button on the lower left of the screen when finished.

If the project has several entries, there are two options for locating a specific entry.

*Find Link*: The first is the <u>find</u> link that is found within each section. The link will open a pop-up box to enter the search string. If you do not see the pop-up box, check your browser settings to allow it to open.

*Customize Link*: The second is to re-sort the field data in either ascending or descending order. Note that the blank will always be first for the ascending order. The screen below is sorted by DeptID, then Node, then Description.

| Menu Prised Oceanies                         | Re-sort the field data by clicking the <b>Customize</b> link |                        | Home Add to Favorites            | <u>Siqn out</u> |
|----------------------------------------------|--------------------------------------------------------------|------------------------|----------------------------------|-----------------|
| Project Costing                              |                                                              |                        |                                  | ~               |
| - General Information                        | Valid Funds                                                  | Customize   Find       | t 🕙 1 of 1 🕨 Last                |                 |
| - Team                                       | *Fund Code Description                                       |                        |                                  |                 |
| - <u>Status</u><br>- <u>UW Gifts in Kind</u> | 1 136 Q General Operations Receipts                          |                        | <b>+ -</b>                       |                 |
| - Project Costing Center                     |                                                              | $\langle \rangle$      |                                  |                 |
| Consulta Reveale                             | Valid Departments                                            |                        |                                  |                 |
| Commitment Control                           | All Node Dentid Description                                  | Customiz / Filid       |                                  |                 |
| D General Ledger                             |                                                              |                        |                                  |                 |
| D Allocations                                |                                                              | ET, PLAN&ANALYSIS      | Search for a funding co          | de              |
| Sch Integrations                             |                                                              | CS*ACCTG SVCS          | by clicking the <b>find</b> link |                 |
| Chain                                        |                                                              | /                      | , , ,                            |                 |
| D Enterprise Components                      |                                                              |                        |                                  | -               |
| D Worklist                                   | Description of                                               |                        |                                  |                 |
| D Reporting Tools                            | Valid Programs                                               | Customiz   Find   Eing | rst 🕙 1 of 1 🕑 Last              |                 |
| D UW nVision                                 | All Program Code Description                                 |                        |                                  |                 |
| ▷ PeopleTools                                | 1 1 Q Institutional Support                                  |                        | + -                              |                 |
| D SFS Extensions                             |                                                              |                        |                                  |                 |
| - Change My Password                         |                                                              |                        |                                  |                 |
| - My Personalizations                        | Save Add E Add                                               | El updaterbispiay      | By correct history               |                 |
| - My System Profile                          |                                                              |                        |                                  |                 |
| - My Dictionary                              |                                                              |                        |                                  | ~               |

## Inactive Links and Buttons That Look Active

Several links in Project Lite will appear to be active. If you try to use them you will get the message "You are not authorized for this page" or "You are not authorized for this component". This is not a security access problem; the following modules/features do not exist:

My Projects Link Project Valuation Link Project Activities Link No Cost Share Link Save as Template Button Import from Template Button Copy Project Button Add to My Projects Button Team Rates Link Integrate with MS Project Drop-down Box Project Budgeting Drop-down Box

**Project Initiation Checklist Drop-down Box** 

# How Do I Update a Project?

## **Project Search**

# Navigation: Menu - Project Definitions – General Information – Find an Existing Value Tab

From the menu bar on the left, choose "Project Costing", then "General Information" under "Project Definitions". The system will default to the "Find an Existing Value Tab". (See below.)

<u>Business Unit Field</u>: Madison campus users enter "UWMSN". This can also be entered by clicking on the magnifying glass search to the right of the field.

<u>*Project Field*</u>: The project search offers several search options for the project ID. The business unit field must be entered to use the project search. Options for searching include: begins with, contains, =, not =, <, <=, >, >=, between, and in. Clicking on the magnifying glass can also be used to display the "Look Up Project" page. The search will only generate the first 300 matches.

<u>Description Field</u>: The project search offers several search options for the project description. The business unit field must be entered to use the description search. Options for searching include: begins with, contains, =, not =, <, <=, >, >=, between, and in. The search will only generate the first 300 matches.

Program Field: Project Lite defaults this field to "Detail Project". Use the default.

<u>Processing Status:</u> Project Lite allows you to search by whether a project is active (i.e., Open, Ended - Past Official End Date, Hold - , Closed, Closed – adjustments only) or inactive (i.e., Closed-Archived). The pending and template options are not valid.

After entering the necessary fields, click the search button on the lower left of the screen.

## Updating Data in Tabs and Links

Once data has been entered for a project, there are several options for navigating to the screens to make changes.

# How Do I Maintain Documents & Records?

- The new UWS GRS (General Records Schedule) provides retention policy on nearly all types of fiscal records. This includes coverage for general financial administration records, gift and grant administration, payments and receipts, state banking and cash management, general ledger, capital improvement and projects, internal controls, and collection.
- On January 31, 2007, the Public Records Board (PRB) approved the University of Wisconsin System General Records Schedule (UWS GRS) on Fiscal and Accounting Records. See <u>http://www.uwsa.edu/fadmin/records.htm</u>

## ■ UWSA Policy FISC901 GIFT AND GRANT FOLDERS: NON-FEDERAL

- Records include transmittals, awards, budgets, and all other documentation related to the procurement of non-federal grants, as well as reports and supplemental information for verification of grants and contracts, both individually and in batch form.
- This schedule applies to gifts as well as most campus financial documentation.
- Retention Time Period
  - Original: Date of close of project + additional 6 years and thereafter, destroy.
  - Duplicates: Date of close of project + additional 6 year and thereafter, destroy.

# How Do I Ensure Separation of Duties?

The person that receives the checks should be separate from the person that reviews/records the checks. Ideally you would have one individual receive the mail, another to review the checks and another to record the checks. Also, the persons recording the checks if possible should not be the one depositing the checks.

# GIFTS

# How Do I Complete a Gift Check Routing Form?

The form can be found at RSP's website in Forms Section: http://www.rsp.wisc.edu/forms/Gift/basic\_form.cfm

The web based gift form is available for routing checks for gift projects to your Dean's office. The form can be used when one or more checks need to be deposited into one or more projects, **all which are within the same division** (College of Ag & Life Sciences, School of Nursing, College of Letters & Science, etc.). If checks need to be deposited to accounts in multiple schools or colleges, one form is required for EACH division.

| University of Wisconsin-Madison                                                                                                    | My UW UW Se                                      | earch UW Pe           | ople      |
|----------------------------------------------------------------------------------------------------|--------------------------------------------------|-----------------------|-----------|
| Research & Sponsored I                                                                                                    | Progra                                           | ms                    |           |
| Search RSP Website Gol University of                                                                                                    | of Wisconsin Gradua                              | te School             |           |
| Home   Staff Directory   Frequently Needed Data   Database Queries   FAQ   Table of Co<br>Funding & Proposals   Routing & Approval   Award Management   Closeout & Audit   Com<br>Gift Check Routing Form | ontents   About RSP<br>opliance   Forms   Polici | ies   Rates   Trainin | g   Links |
| Browse Past Entries                                                                                                    |                                                  |                       |           |
| Create A New Entry                                                                                                    |                                                  |                       |           |
| <u>Click here to find instructions for the Gift Check Routing Form.</u>                                                                                                    |                                                  |                       |           |
| A. Contact Information<br>Department / Unit Contact Name:                                                                                                    |                                                  |                       |           |
| Name:                                                                                                    |                                                  | Add Contact           |           |
| Phone Number:                                                                                                    |                                                  |                       |           |
|                                                                                                    |                                                  |                       |           |
| B. Deposit Information<br>Check Information                                                                                                    |                                                  |                       |           |
| Check Amount:                                                                                                    |                                                  | Save Check            |           |
| Check Number: Enter TBD if from the UV                                                                                                    | W Foundation                                     |                       |           |
| Check Donor:                                                                                                    |                                                  |                       |           |
| Check Date: (mm/dd/yyyy) or TBD if from the                                                                                                    | UW Foundation                                    |                       |           |
| Total Money From Checks: \$0.00<br>Total Money Going To Projects: \$0.00<br>These two values should be equal.<br>There are \$0.00 not yet allocated to projects.                                          |                                                  |                       |           |
| C. Projects                                                                                                    |                                                  |                       |           |
| Add Project                                                                                                    |                                                  |                       |           |
| D. Print                                                                                                    |                                                  | Print                 |           |

| University of Wisconsin-Madison                              | My UW UW Search UW People                                                                                                    |
|--------------------------------------------------------------|----------------------------------------------------------------------------------------------------|
| Research & Spor                                              | sored Programs                                                                                                    |
| Search RSP Website Go!                                       | University of Wisconsin Graduate School                                                                                                    |
| Home   Staff Directory   Frequently Needed Data   Database Q | ueries   FAQ   Table of Contents   About RSP                                                                                                    |
| Past Entries Search                                          | t   Closeout & Audit   Compliance   Forms   Policies   Rates   Training   Link:                                                                                                    |
| Project Titles                                               |                                                                                                    |
|                                                              |                                                                                                    |
| Project ID:                                                  |                                                                                                    |
| UW Contact First Name:                                       |                                                                                                    |
| UW Contact Middle Name:                                      |                                                                                                    |
| UW Contact Last Name:                                        |                                                                                                    |
| UW Contact Email Address:                                    |                                                                                                    |
|                                                              |                                                                                                    |
| Search Cancel                                                |                                                                                                    |
|                                                              |                                                                                                    |
|                                                              | 21 North Park Stree                                                                                                    |
|                                                              | Suite 640<br>Madison WI 5371                                                                                                    |
|                                                              | 608-262-382<br>608-262-5111 (fax                                                                                                    |
|                                                              | 7 North State State In the State of the State of the Stat |
|                                                              | Updated November 2                                                                                                    |
| Copyright ©2005 Board of Re                                  | gents of the University of Wisconsin System                                                                                                    |
|                                                              |                                                                                                    |
|                                                              |                                                                                                    |

## To complete a NEW form:

## A. Contact Information

- Select the Add Contact button.
- Type last name of the person who is completing the form. Select Search.
- Select the correct person. The program will fill in the appropriate data.

| University of Wisconsin-I                                      | Madison                              | red Proc                       | UW Search UW People                                                                                                    |
|----------------------------------------------------------------|--------------------------------------|--------------------------------|----------------------------------------------------------------------------------------------------|
| Search RSP Website Go!<br>Home   Staff Directory   Frequently  | v Needed Data   Database Oueries   F | University of Wisconsir        | n Graduate School                                                                                                    |
| Funding & Proposals   Routing & Ap<br>Search for a UW contact. | pproval   Award Management   Closeo  | out & Audit   Compliance   For | ms   Policies   Rates   Training   Links                                                                                                    |
| First Name:                                                    |                                      |                                |                                                                                                    |
| Middle Name:                                                   |                                      |                                |                                                                                                    |
| Email Address:                                                 |                                      |                                |                                                                                                    |
| Search                                                         | Cancel                               |                                |                                                                                                    |
| THE UNIVERSITY<br>WISCONSIN<br>MADISON                         |                                      |                                | 21 North Park Street<br>Suite 64<br>Madison WI 3371<br>608-262-382<br>608-262-352<br>608-262-5111 (fax<br>rspweb@rsp.wisc.ed<br>Updated November 2<br>2008 |

## **B.** Deposit Information

- Enter the information for each check you wish to deposit. After entering each check, select Save Check
- You can add more checks by selecting the Add Check button.
   Save Check after each entering each check. A new set of blank information to enter additional checks will appear after selecting the Add Check button.

## C. Add Project

- Select the Add Project button.
  - Option 1: Type Project ID and Search to search for an existing gift project.
  - Option 2: Type ALL fields with information for a new project.
  - Save Project Information
- You will return to the main entry screen.
- Enter the check(s) amount to be entered into project(s).
- Edit any information needed and **answer all** <u>clearance</u> questions.
- When all information is complete, select the Print button.
- A PDF version of the form information will be created. Print this form for routing with the check(s).

| <form><form></form></form>                                                                                                    | University of Wisconsin-Madison My UW UW Search UW People                                                                                                    |  |
|----------------------------------------------------------------------------------------------------|----------------------------------------------------------------------------------------------------|--|
| <form>  Barch RSP Webster Get     Home   Staff Directory   Frequentity Needed Data   Database Queries   FAQ   Table of Content   About RSP     Adding a project     Option 1: Search for an existing project.     Project ID   Project Title   Diversity of Marconalis   Radianti project.     Project Title   Department Name   Department Name   Department Name   Diversity of Marconalis   Radianti project.     Project Title   Diversity of Cancel     Diversity of Cancel     Diversity of Cancel     Diversity of Cancel     Diversity of Marconalis   Radianti project.     Project Title   Diversity of Cancel     Diversity of Cancel     Diversity of Cancel     Diversity of Cancel     Diversity of Cancel     Diversity of Cancel     Diversity of Cancel     Diversity of Cancel     Diversity of Cancel     Diversity of Cancel        Diversity of Cancel     Diversity of Cancel</form>                                                                                                    | Research & Sponsored Programs                                                                                                    |  |
| Home is Staff Directory   Frequently Needed Data   Database Queries   FAQ   Table of Contents   Aburk B2     Adding a project     Option 1: Search for an existing project.     Project ID   Project II   Department Name   Department ID     Search   Cancel     Direct Staff Directory   Aburk B2     Adding a project     Project ID   Project ID   Project ID   Department Name   Department ID   Search   Cancel     Directory   Aburk B2     Adding a project     Search   Cancel     Directory   Cancel     Directory   Cancel     Directory   Cancel     Directory   Cancel     Search     Cancel     Directory   Cancel     Directory   Cancel                                                                                                    | Search RSP Website Gol University of Wisconsin Graduate School                                                                                                    |  |
| Adding a project   Option 1: Search for an existing project.   Project ID   Project Title   Primary   Investigator   Department Name   Department ID   Search   Cancel   Option 2: Enter the information for a new project Title: Project Start Date: Project Start Date: Department Department Department Cancel Search Cancel Option 2: Enter the information for a new project Title: Department: Department Department Departme                                                                                                    | Home   Staff Directory   Frequently Needed Data   Database Queries   FAQ   Table of Contents   About RSP<br>Funding & Proposals   Routing & Approval   Award Management   Closeout & Audit   Compliance   Forms   Policies   Rates   Training   Links                                                                                                    |  |
| Option 1: Search for an existing project.     Project ID   Pinary   Department Name   Department ID   Search   Cancel      Option 2: Enter the information for a new project   Title:   Project Start   Date:   Piname:   Department   Department   Department   Department   Department   Department   Department   Department   Department   Department   Department   Department   Department   Department   Department   Department   Department   Department   Department   Cancel Search Cancel Search                                                                                                    | Adding a project                                                                                                    |  |
| Project ID   Project Title   Primary   Investigator   Department Name   Department ID   Search   Cancel   Option 2: Enter the information for a new project   Title:   Doror Name:   Poject Start   Date III   Dept ID:   Dept Name:   Dept Name:   Dept Name:   Save Project Information   Cancel   21 Not Park Stratt Sub Gold, Sub Gold, Sub                                                                                                    | Option 1: Search for an existing project.                                                                                                    |  |
| Project Title   Primary   Investigator   Department Name   Department ID   Search   Cancel                                                                                                    | Project ID                                                                                                    |  |
| Primary   Investigator   Department Name   Department ID   Search   Cancel   Option 2: Enter the information for a new project   Title:   Donor Name:   Donor Name:   Project Start   Date:   Project Start Dept ID: Dept Name: Dept Name: Save Project Information Cancel   Save Project Information   Cancel   21 Noth Park Street   Subject Notation   Cancel   21 Noth Park Street   Subject Notation   Cancel   21 Noth Park Street   Subject Notation   Cancel   21 Noth Park Street   Subject Notation Cancel Contraction Cancel Contraction Ca                                                                                                    | Project Title                                                                                                    |  |
| Investigator   Department Name   Department ID   Search   Cancel   Option 2: Enter the information for a new project   Title:   Ditle:   Donor Name:   Project Start   Date:   PI Name:   Dept ID:   Dept Name:   Save Project Information   Cancel   21 North Park Street Suble 6401 Mation W1 5373 55 608-628-3822 608-628-3822 Cancel Cancel Intervention W1 5373 55 Cancel Cancel Cancel Intervention W1 5373 55 Cancel Cancel Canc                                                                                                    | Primary                                                                                                    |  |
| Department ID         Search       Cancel         Option 2: Enter the information for a new project         Title:         Donor Name:         Project Start         Date:         Pi Name:         Dept ID:         Dept Name:         Save Project Information         Cancel         Image:         Dept Name:         Dept Name:         Save Project Information         Cancel         Image:         Dept Name:         Dept Name:         Dept Name:         Dept Name:         Dept Name:         Dept Name:         Dept Name:         Dept Name:         Dept Name:         Dept Name:         Dept Name:         Dept Name:         Dept Name:         Dept Start         Dept Start         Dept Start         Dept Start         Dept Start         Dept Start         Dept Start         Difter Start         Difter Start         Difter Start         Difter Start         Difter Start         Difter                                                                                                    | Department Name                                                                                                    |  |
| Search       Cancel         Option 2: Enter the information for a new project         Title:         Donor Name:         Project Start         Date:         PI Name:         Dept ID:         Dept Name:         Save Project Information         Cancel                                                                                                    | Department ID                                                                                                    |  |
| Option 2: Enter the information for a new project         Title:         Donor Name:         Project Start         Date:         PI Name:         Dept ID:         Dept Name:         Save Project Information         Cancel                                                                                                    | Search Cancel                                                                                                    |  |
| Option 2: Enter the information for a new project         Title:         Donor Name:         Donor Name:         Project Start         Date:         PI Name:         Dept ID:         Dept Name:         Save Project Information         Cancel                                                                                                    |                                                                                                    |  |
| Title:                                                                                                    | Option 2: Enter the information for a new project                                                                                                    |  |
| Dept ID:<br>Dept ID:<br>Dept ID:<br>Dept Name:<br>Save Project Information Cancel<br>21 North Park Street<br>Suite 400<br>Madicon WI S2715<br>Source 400<br>Madicon WI S2715<br>Source 400<br>Madicon WI S2715<br>Madicon WI S2715<br>Madicon WI S2715<br>Madicon WI S2715<br>Madico | Title                                                                                                    |  |
| Project Start Date: PI Name: Dept ID: Dept Name: Save Project Information Cancel                                                                                                    | Donor Name:                                                                                                    |  |
| Dafe: PI Name: Dept ID: Dept Name: Dept Name: Save Project Information Cancel Save Project Information Cancel Save Project Information Cancel                                                                                                    | Project Start                                                                                                    |  |
| Pi Nalle:                                                                                                    | Date:                                                                                                    |  |
| Dept Name:           Dept Name:                                                                                                    | Park ID:                                                                                                    |  |
| Save Project Information Cancel                                                                                                    | Dept Name:                                                                                                    |  |
| Save Project Information Cancel                                                                                                    |                                                                                                    |  |
| Image: Construction of the second second s                                                                                                    | Save Project Information Cancel                                                                                                    |  |
| With University         With University         With Unive                                                                                                    |                                                                                                    |  |
| opdates november 24,                                                                                                    | VICTORSIN<br>VICTORSIN<br>VICTORSIN |  |

The signature line is created when you print the Gift Check Routing Form.

Principal Investigator – For new projects only, as they as not yet created in the system. The PI is not required to sign additions to existing projects.

- Department Chair Based on your division's requirements. Please check with your school or college's research division for requirements.
- Division Required in all cases.

# How Do I Set Up a New Gift Project?

## Set Up a New Project in Project Lite

- 1. Navigate to Project Costing>Project Definitions>General Information
- 2. Select the Add a New Value Tab
  - i. Confirm Business Unit UWMSN
  - ii. Project: is grayed out so you can't override assigned numbering sequence
- 3. Create: Defaults to and should remain "Blank Project"
- 4. Click Add

| General Information                           |                                  |  |  |  |  |  |  |  |
|-----------------------------------------------|----------------------------------|--|--|--|--|--|--|--|
| <b>Eind an Existing Value Add a New Value</b> |                                  |  |  |  |  |  |  |  |
| Business Unit: UWADN 🔍                        |                                  |  |  |  |  |  |  |  |
| Project:                                      | NEXT                             |  |  |  |  |  |  |  |
| Create:                                       | Blank Project 💽                  |  |  |  |  |  |  |  |
| Add                                           | n Value I Add a New Value        |  |  |  |  |  |  |  |
| FIND AN EXISTIN                               | <u>u value</u>   Auu a New value |  |  |  |  |  |  |  |

| Seneral Information                  | Y Project <u>C</u> osting Definition Y | <u>Manager</u> Y <u>L</u> ocation | Y Phases Y Approval Y Justification Y Us     |
|--------------------------------------|----------------------------------------|-----------------------------------|----------------------------------------------|
| Project:                             | NEXT                                   |                                   | Add to My Projects                           |
| Description:                         |                                        | 🗖 Program                         | Processing Status: Active                    |
| ntegration:<br>Project Type:         | Q                                      |                                   | Owning Dept Q                                |
| Percent Complete:<br>Project Health: | 0.00 As Of:<br>As Of:                  |                                   | UW Project Type                              |
| roject Schedule                      |                                        |                                   |                                              |
| Start Date:                          | 08/02/2007 🛐                           | *End Date:                        | 08/02/2007 🛐 Additional Dates                |
| Budgetary Control Da                 | ates                                   |                                   |                                              |
| Start Date                           | BI                                     | End Date                          | <b>B</b>                                     |
| Description                          |                                        |                                   | <u>Find</u>   View All First 🔍 1 of 1 🕨 Last |
| Date/Time Stamp:<br>Description:     | 08/02/07 12:45:16PM                    | User ID:                          | T2J                                          |
|                                      |                                        |                                   | <u> </u>                                     |
| Long Description                     |                                        |                                   |                                              |

## Update the Project General Information Page

Save as Template Copy Project

#### 1. Complete General Information on this page

- a. Description: Enter project title up to 56 characters
- b. Processing Status: Verify Active
- c. Integration: Select UWMSN
- d. Owning Dept: Leave blank
- e. Project Type: Select GIFT
- f. Percent Complete: Leave at 0.00
- g. UW Project Type: GM???
- h. Project Health: Leave blank

#### **Project Schedule**

- i. Start Date: per the Gift Routing Form.
- j. End Date: 12/31/2099

#### **Budgetary Control Dates**

- k. Start Date: per the Gift Routing Form.
- 1. End Date: 12/31/2099

#### 2. Click SAVE button to create the Project ID & create additional hyperlinks.

## Update the Project Team

| Team                  | Team Detail          |              |                                  |                   |                   |                    | _                     |
|-----------------------|----------------------|--------------|----------------------------------|-------------------|-------------------|--------------------|-----------------------|
| Team Member           |                      |              |                                  |                   |                   | Find   View All    | First 🕙 1 of 1 🕩 Last |
| Project:              | PRJ11IC              | Description: | SUN EFFE                         | CTS PI            | ocessing Stat     | t <b>us</b> Active | + -                   |
| Start Date:           | 08/21/2007           | End Date:    | 08/21/2007                       |                   |                   |                    |                       |
| *Employee II          | D: 00047240          | Q            |                                  | Name:             | STEFONEK,         | MARY               |                       |
| Email ID:             | TPARMAN@UWS/         | A.EDU        |                                  | 🗹 Email N         | lotify for Statu  | s Change           |                       |
| Description           |                      |              |                                  |                   |                   |                    |                       |
|                       |                      |              |                                  |                   |                   |                    | 4                     |
| Availability          | dates                |              |                                  | 0.1               | otomizo I Find I  | Diow All I         | First 🖸 a 🕫 a 🗈 Lost  |
|                       | <u>*Project Role</u> |              | <u>Project</u><br><u>Manager</u> | <u>*Start Dat</u> | <u>te</u>         | <u>*End Date</u>   |                       |
| 1                     | PI                   | Q            |                                  | 08/21/20          | 07 🛐              | 08/21/2007 🛐       | + -                   |
|                       |                      |              |                                  |                   |                   |                    |                       |
| Activity Te           | am                   | Main Conten  | 1                                | <u>Cu</u>         | istomize   Find   | View All   🏭       | First 🕙 1 of 1 🕒 Last |
| Activity              | Descr                | iption       | <u> </u>                         |                   | <u>Start Date</u> | End Date           |                       |
|                       |                      |              |                                  |                   |                   |                    |                       |
| Add Mem               | ber to Activity Team |              |                                  |                   |                   |                    |                       |
|                       | ,                    |              |                                  |                   |                   |                    |                       |
| <u>Return to Proj</u> | ect Team Summary     |              |                                  |                   |                   |                    |                       |
| 🗐 Save                | Return to Search     | Refresh      |                                  |                   |                   |                    |                       |

- 1. Select the Team Detail Tab to add team information.
  - a. Employee ID: Click on magnifying glass to search for Principal Investigator (PI).
  - 1. NOTE: Use the Employee Name lookup to find the PI.
    - A. NOTE: PI and Dean's office automatically receives Regent notice via email
- 2. Email ID: Additional email address to receive Regent Notice. (For example, a department's Grants Accountant may want to receive Regent Notice when a change has been made to their project).
- 3. Description: Leave as is

## **Availability Dates**

- 4. Project Role: Select PI from magnifying glass
- 5. Project Manager Checkbox: Check this box
- 6. Start and End Dates automatically fill in
  - a. Click + and repeat d. f. for additional investigators or co-investigators.
  - b. Click the Save button
  - c. Click on Return to Project Team Summary hyperlink
  - d. Click on Return to Project General hyperlink

## Step 4. Complete Regent Reporting Information

- I. Click on <u>UW Project Lite Hyperlink</u> on the Project General Information Page
- J. This takes you to UW Project Lite Information Page

| Save as<br>Go To:                                                                                      | Template Copy Project                             | olect Team Project Activities More              | UW Project Lite                                                                         |
|----------------------------------------------------------------------------------------------------|---------------------------------------------------|-------------------------------------------------|-----------------------------------------------------------------------------------------|
| Project Lite Inform<br>Project: PRJ41GI                                                                | ation<br>Desci                                    | iption: Updates 2/3/08                          |                                                                                         |
| Fund:<br>Sponsor:<br>Flow-Through:<br>Award Type:<br>Regent Category:<br>Award Number:<br>CFDA Number: | Q<br>Q<br>Q<br>RESCH_Q<br>                        | F & A Base:<br>F & A Rate %:<br>Rpts/Invs Req ? |                                                                                         |
| Total Budget Amount:<br>Award Transactions                                                             | 0.000                                             | Human/Animal/Bio ? 🗌                            | Customize I Find I 🗰 First 🗹 1 of 1 🕞 Last                                              |
| <u>Send Email</u> S                                                                                    | eq Nbr Issue Date <u>Award Amor</u><br>02/03/2008 | Int Donor                                       | Begin Date         End Date         Award Reference Number           (ii)         (iii) |

## 1. General information

- a. Fund: Enter 233
- b. Sponsor: Select Gift Donor. If the Sponsor/Gift Donor does not exist, complete a new Sponsor Request Form on the RSP website to add a Sponsor. http://www.rsp.wisc.edu/sfs/AddSponsorInfo.cfm
- c. Flow-Through: Leave blank
- d. Award Type: Select OTHER
- e. F & A Base: Leave blank
- f. Regent Category: Select the appropriate category for purpose of award
- g. F & A Rate: Leave blank
- h. Award Number: Enter the date of the check
- i. CFDA Number: Leave blank
- j. Rpts/Invs Req: Check if appropriate
- k. Cost Share: Check if appropriate
- I. Human/Animal/Biosafety: Check if appropriate. Provide additional information as needed.
  - i. Certification Code
  - ii. Approval Date
  - iii. Expiration Date
  - iv. Assurance Number

### 2. Award Transactions

- a. Send email: Check box to send the email notification of the project to the PI & email address indicated
- b. Issue Date: Leave as default to current date
- c. Award Amount: Enter amount of gift
- d. Donor: Required only if donation is greater than \$5000 and/or Multiple Donor
- e. Award Reference Number: Enter check number
- 3. Click Save

## Step 5. Complete Madison Edits

- 1. Access the Maintain Madison Project Edits Page
  - a. Click on Maintain Madison Project Edits menu item
  - b. Select the Add a New Value tab
    - i. Business Unit: Enter UWMSN
    - ii. Fiscal Year: Enter the current Fiscal Year
    - iii. Project: Enter your newly created Project ID
  - c. Click the Add button

| – <u>Project</u><br>– Maintain Madison Project                                                  | Maintain Project Edit                  |
|-------------------------------------------------------------------------------------------------|----------------------------------------|
| Edit<br>– Project Activity<br>– Project Budgets                                                 | <u>Find an Existing Value</u>          |
| <ul> <li>Project Budgets</li> <li>Project Budget Inquiry</li> <li>Commitment Control</li> </ul> | Business Unit: UWMSN                   |
| Errors<br>– Negotiate Award                                                                     | Fiscal Year: 2008                      |
| <ul> <li>Review Award<br/>Modifications</li> </ul>                                              | Project: PRJ41KB                       |
| - FA Error Interactive<br>Report                                                                | Add                                    |
| D Institutions<br>D Departments                                                                 | Find an Existing Value Add a New Value |
| alid Funds                                                                                      |                                        |
| <ul> <li>d. Fund Code: Enter</li> <li>e. Department</li> <li>f. Program Codes</li> </ul>        | er fund number 233                     |
| 2. Click Save                                                                                   |                                        |
| Maintain Project Edit                                                                           |                                        |
| Business Unit LIMMSN                                                                            | Fiscal Year 2008 Project PR M11/B      |

| Valid Fund | is       |             |             | Customize   Find   🗮 | First 🛃 1 of 1 🕩 Last |
|------------|----------|-------------|-------------|----------------------|-----------------------|
| *Fund      | Code Des | cription    |             |                      |                       |
| 1 233      | 🔍 Gift   | s - General |             |                      | ÷ =                   |
| 2          |          |             |             |                      |                       |
| Valid Depa | artments |             |             | Customize   Find   🎬 | First 🛃 1 of 1 🕩 Last |
| All        | Node     | Deptid      | Description |                      |                       |
| 1 🔲        |          | 075400      | م           |                      | + -                   |

| Vali | d Prog | rams                     | Customize   Find   🏙 | First 🛃 1 of 1 🕩 Last |
|------|--------|--------------------------|----------------------|-----------------------|
|      | All    | Program Code Description |                      |                       |
| 1    |        | 4                        |                      | + -                   |

### Step 6. Complete Budget Information

A. Budgets for Project Lite are not posted based on the information entered in the Project Lite panels but rather need to be posted directly via the General Ledger Journal Entry. Use the Budget JET Tool for this entry.

## Step 7. Complete Revenue Entry & Deposit

A. JET Tool Entry: An excel spreadsheet is used to enter all gift payments for a given day and then uploaded into JET.

| l | NSCT        |      |         |         |             |         |       |          |                            |                     |           |            |
|---|-------------|------|---------|---------|-------------|---------|-------|----------|----------------------------|---------------------|-----------|------------|
| I | Deparatment | fund | Program | Project | Activity Id | Account | Class | Amount   | Description                | Jnl_Ln_Re Reference | Voucher N | Invoice No |
| I | 980100      | 233  | R       | PRJ31WI |             | 9500    |       | -100,000 | UWF                        | CK#146040           | )         |            |
| l | 980100      | 1xx  | R       | 1000000 |             | 9200    |       | 100000   | Deposit 999910000 10/30/09 |                     |           |            |

 The debit entry should be made to a specific revenue pool – TBD. Description should be the Deposit Slip Number and date. (e.g. DEPOSIT 99999xxxx 10/23/09)

- 2. The credit entry should be made to the specific project number.
- 3. The credit entry description field should be the sponsor name and Check #. (e.g. UWF Check #1234)
  - 1. NOTE: If the project is new, the JET entry will need to be completed the next day to pass edit checking.
- 4. Print the journal once it has been uploaded into the JET tool. Make a copy of the journal entry for each project number. The journal entry copy should be filed into entered on the journal. Highlight each line item for the corresponding payment entry. This will be used later to reconcile the budget entry and Award summary page from Project Lite.
- B. Complete the Deposit Slip
  - 1. Prepare the bank deposit slip and send to bank

#### Step 8. Reconciliation

- 2. In order to maintain accurate records, the Budget, Revenue and Regent Report (Project Lite print out) must be reconciled
- 3. Check to ensure all entries match

## How Do I Add to an Existing Project?

#### Step 1: Add to an Existing Project

- A. Navigate to Project Costing>Project Definitions>General Information
- B. Select the Find an Existing Value Tab
- C. Business Unit: UWMSND
- D. Project: Enter the Project number
  - Note: If you do not have
- E. Click Search
- F. Select the hyperlink to the Project requiring updates

## Project General

Enter any information you have and click Search. Leave fields blank for a list of all values.

| Find an Existing Value Add a New Value |                                  |                         |                        |  |  |  |  |  |  |  |  |
|----------------------------------------|----------------------------------|-------------------------|------------------------|--|--|--|--|--|--|--|--|
| Rusiness Unit:                         |                                  | LIAMONI                 |                        |  |  |  |  |  |  |  |  |
| Business ond                           | = 💌                              | OVVINION                |                        |  |  |  |  |  |  |  |  |
| Project:                               | begins with 🔽                    | 233F                    | Q                      |  |  |  |  |  |  |  |  |
| Description:                           | begins with 💌                    |                         |                        |  |  |  |  |  |  |  |  |
| Program:                               | - 🗸                              | Detail Project          | √3 _                   |  |  |  |  |  |  |  |  |
| Processing Status:                     | Processing Status: = 🗸           |                         |                        |  |  |  |  |  |  |  |  |
| Include History                        | Correct Histo                    | ory 🔲 Case Sensitive    |                        |  |  |  |  |  |  |  |  |
|                                        |                                  |                         |                        |  |  |  |  |  |  |  |  |
| Search Cle                             | ar Basic Sea                     | rch 📋 Save Search Crite | eria                   |  |  |  |  |  |  |  |  |
|                                        |                                  | _                       |                        |  |  |  |  |  |  |  |  |
| Search Results                         |                                  |                         |                        |  |  |  |  |  |  |  |  |
| View All                               | View All First T 1-2 of 2 D Last |                         |                        |  |  |  |  |  |  |  |  |
| Business Unit Proje                    | ct Description                   | Project                 | Type Processing Status |  |  |  |  |  |  |  |  |
| UWMSN 233F                             | 023 REL 4 TEST I                 | PROJECT FOR PI00000     | Active                 |  |  |  |  |  |  |  |  |
| UWMSN 233FF                            | F75 REL 4 TEST I                 | PROJECT FOR PI00000     | Active                 |  |  |  |  |  |  |  |  |

#### Step 2: Complete Regent Reporting Information

From the Project General Page which results when you select the Project Hyperlink, select the UW Project Lite hyperlink.

| Go To: | <u>My Projects</u> | Project Valuation | <u>Project Team</u> | Project Activities | More | UW Project Lite       |
|--------|--------------------|-------------------|---------------------|--------------------|------|-----------------------|
|        |                    |                   |                     |                    |      | Madison Project Edits |

From the Project Lite Page, select the + button under Award Transactions Section to open an additional line to enter an addition to this gift.

|   | Award Transactions Customize   Find   🗰 First 🗹 1-2 of 2 🕑 Lag |      |                      |            |              |                                         |            |          |                        |  |  |  |  |
|---|----------------------------------------------------------------|------|----------------------|------------|--------------|-----------------------------------------|------------|----------|------------------------|--|--|--|--|
|   | ~                                                              | Send | imail <u>Seq Nbr</u> | Issue Date | Award Amount | Donor                                   | Begin Date | End Date | Award Reference Number |  |  |  |  |
| ( | 🛨 🕨                                                            |      | 1                    | 12/26/2007 | 50000.000    | Ronald Regan Foundation, Yor Vilinda CA |            |          | 12262007               |  |  |  |  |
|   | ± -                                                            |      | ] 2                  | 02/03/2008 |              |                                         |            | n i      |                        |  |  |  |  |

- Complete the information on the newly created line to account for the additions to the funding.
  - Send Email: Select this check box to send the email notification of the project to the PI & email address indicated
  - Issue Date: Leave as default to current date
  - Award Amount: Enter the dollar amount of the gift payment
  - Donor: This is a free form text field and should be used only if the Multiple Donor & donation is greater than \$5000
  - Award Reference Number: Enter the check number

#### Step 3. Add Madison Edits

- A. Typically, the edits may remain the same after a project is set up, but on occasion there may be additional departments or program codes that need to be added to a project.
  - 3 Access the Maintain Madison Project Edits Page
    - a. Click on Maintain Madison Project Edits menu item
    - b. Select the Add a New Value tab
      - i. Business Unit: Enter UWMSN
      - ii. Fiscal Year: Enter the current Fiscal Year
      - iii. Project: Enter your newly created Project ID
    - c. Click the Add button

| ≂ Awards                                     | ^ |                                                                                                    |
|----------------------------------------------|---|----------------------------------------------------------------------------------------------------|
| <ul> <li>Award Profile</li> </ul>            |   |                                                                                                    |
| – Project                                    |   |                                                                                                    |
| – Maintain Madison Project                   |   | Maintain Project Edit                                                                                                    |
| Edit                                         |   |                                                                                                    |
| <ul> <li>Project Activity</li> </ul>         |   | Find an Existing Value Add a New Value                                                                                                    |
| <ul> <li>Project Budgets</li> </ul>          |   |                                                                                                    |
| <ul> <li>Project Budget Inquiry</li> </ul>   |   | Pusiness Unit                                                                                                    |
| <ul> <li>Commitment Control</li> </ul>       |   | Business Onit: UWMSN                                                                                                    |
| Errors                                       |   | Fiscal Year: 2008                                                                                                    |
| <ul> <li>– <u>Negotiate Award</u></li> </ul> |   | Desire the second second |
| <ul> <li>Review Award</li> </ul>             |   | PRJ41KB                                                                                                    |
| Modifications                                |   |                                                                                                    |
| <ul> <li>– FA Error Interactive</li> </ul>   |   |                                                                                                    |
| Report                                       | ≣ | Add                                                                                                    |
| Institutions                                 |   |                                                                                                    |
| Departments                                  |   | Find an Evicting Value   Add a New Value                                                                                                    |
| Professionals                                |   | The an Existing value   Add a New Value                                                                                                    |

### Valid Funds

- d. Fund Code: Enter fund number 233
- e. Department
- f. Program Codes
- 4 Click Save

| $\bigcap$ | Maintain Project Edit |       |            |        |             |      |                  |       |                |          |  |
|-----------|-----------------------|-------|------------|--------|-------------|------|------------------|-------|----------------|----------|--|
|           | Business              | Unit  | UWMSN      | 1      | Fiscal Year | 2008 | Project          | PRJ41 | IKB            |          |  |
|           | Valid Funds           | s     |            |        |             |      | Customize   Find | 1     | First 🛃 1 of 1 | 🕑 Last   |  |
|           | *Fund (               | Code  | Descript   | ion    |             |      |                  |       |                |          |  |
|           | 1 233                 | Q     | Gifts - Ge | eneral |             |      |                  |       |                | + -      |  |
|           | £                     |       |            |        |             |      |                  |       |                |          |  |
|           | Valid Depa            | rtmer | nts        |        |             |      | Customize   Find | 🖩     | First 🛃 1 of   | 1 🕑 Lasi |  |
|           | All                   | Noc   | ie D       | eptid  | Description |      |                  |       |                |          |  |
|           | 1 🔲                   |       | Q 0        | 75400  | Q           |      |                  |       |                | + -      |  |

| Valid Prog | rams                     | Customize   Find   🗮 | First 🛃 1 of 1 🕩 Last |
|------------|--------------------------|----------------------|-----------------------|
| All        | Program Code Description |                      |                       |
| 1 🔲        | 4                        |                      | ÷ =                   |

#### Step 4. Complete Budget Information

B. Budgets for Project Lite are not posted based on the information entered in the Project Lite panels but rather need to be posted directly via the General Ledger Journal Entry. Use the Budget JET Tool for this entry.

#### Step 5. Complete Revenue Entry & Deposit

A. JET Tool Entry: An excel spreadsheet is used to enter all gift payments for a given day and then uploaded into JET.

| NSCT        |      |         |         |             |         |       |          |                            |            |           |           |            |
|-------------|------|---------|---------|-------------|---------|-------|----------|----------------------------|------------|-----------|-----------|------------|
| Deparatment | fund | Program | Project | Activity Id | Account | Class | Amount   | Description                | Jnl_Ln_Ret | Reference | Voucher N | Invoice No |
| 980100      | ) 1  | 33 R    | PRJ31WI |             | 9500    |       | -100,000 | UWF                        |            | CK#146040 |           |            |
| 980100      | 1    | xx R    | 1000000 |             | 9200    |       | 100000   | Deposit 999910000 10/30/09 |            |           |           |            |

- The debit entry should be made to a specific revenue pool TBD. Description should be the Deposit Slip Number and date. (e.g. DEPOSIT 99999xxxx 10/23/09)
- The credit entry should be made to the specific project number.
- The credit entry description field should be the sponsor name and Check #. (e.g. UWF Check #1234)
  - 2. NOTE: If the project is new, the JET entry will need to be completed the next day to pass edit checking.
- Print the journal once it has been uploaded into the JET tool. Make a copy of the journal entry for each project number. The journal entry copy should be filed into entered on the journal. Highlight each line item for the corresponding payment entry. This will be used later to reconcile the budget entry and Award summary page from Project Lite.
- B. Complete the Deposit Slip
  - Prepare the bank deposit slip and send to bank

### Step 6. Reconciliation

- A. In order to maintain accurate records, the Budget, Revenue and Regent Report (Project Lite print out) must be reconciled
- B. Check to ensure all entries match

## How Do I Make Corrections and Changes?

There are four areas where a correction or change can occur. It is important to remember that a change made to one area does not automatically update the others. For example, if you make a correction to the project budget, a corresponding revenue and Project Lite correction may need to be completed to one or more projects involved in the correction.

- A. Budget Correction
  - Scenario: Budget was applied to the wrong project.
    - Reduce the budget on the 'wrong' project. (Negative entry)
    - Increase the budget on the 'correct' project. (Positive entry)
    - Verify Project Lite and revenue entries were entered properly. If they are also incorrect, you will need to reduce the Project Lite and revenue amounts on the 'wrong' project and enter the information (positive entry) on the correct project number.
  - Scenario: Budget should not have been added to the project
    - Reduce the budget on the project (Negative entry)
    - Reduce the Project Lite entry and revenue entry if necessary (Negative entries)
- B. Revenue Correction
  - Scenario: Revenue was applied to the wrong project.
    - i. Reduce the revenue on the 'wrong' project. (Debit entry)
    - ii. Increase the revenue on the 'correct' project. (Credit entry)
    - iii. Verify that the budget and Project Lite entries were entered properly. If they are also incorrect, you will need to reduce the Project Lite and budget amounts on the 'wrong' project and enter the information (positive entry) on the correct project number.
  - Scenario: Revenue should not have added to the project
    - i. Reduce the revenue on the project (Debit entry to the project and a Credit entry to the pool account \_ TBD)
    - ii. Reduce the Project Lite entry and budget entry if necessary (Negative entries)
- C. Project Lite Correction
  - 1. Scenario: An amount was entered to the wrong project in Project Lite.
    - Reduce the amount on the 'wrong' project. (Negative entry) Enter "Correction for Check #xxxx. Should be PRJxxxx" in the description field of Project Lite
    - Enter the amount on the 'correct' project in Project Lite. The description should be the sponsor name and check number.
    - Verify that the budget and revenue entries were entered to the correct project. If they are incorrect, make a negative entry for the incorrect budget and revenue to the 'wrong' project. Make a positive entry to the budget and revenue on the correct project number.
- D. Edits (Madison Project Edits)
  - 1. Scenario: A change to the Edit information is needed
  - 2. Access the Maintain Madison Project Edits Page
  - 3. Click on Maintain Madison Project Edits menu item
  - 4. Click on the 'Find an Existing Value' Tab
  - 5. Enter the project number in the 'Project begins with' field. This will take you to the Madison Project Edit page
  - 6. Click the + (Plus) icon to add rows to the Valid Department or Valid Program section
  - 7. Click the (Negative) icon to delete a row to the Valid Department or Valid Program section

**NOTE:** The policy for setting up a fund on a project is that only one fund is allowed on a project. Projects cannot have multiple funds.